## 34<sup>e</sup> Congrès de la Société Française d'Endocrinologie

L'hyperglycémie après angioplastie coronaire percultanée à la phase aigue d'infarctus du myocarde

O. Labidiª (Dr), M. Hassineª (Dr), MT. Ach\*<sup>b</sup> (Dr), M. Ben Messaoudª (Dr), A. Najjarª (Dr), M. Mahjoubª (Dr), Z. Dridiª (Dr), F. Betboutª (Dr), K. Ach<sup>b</sup> (Pr), H. Gamraª (Pr)

<sup>a</sup> service de cardiologie A\_ CHU Fattouma Bourguiba, Monastir, TUNISIE ; <sup>b</sup> service d'endocrinologie\_ CHU farhat Hached, Sousse, TUNISIE

## **Introduction**

Le syndrome coronarien aigu avec sus décalage de ST (SCA ST+) est une urgence diagnostique et thérapeutique. L'angioplastie coronaire percutanée primaire s'est imposée comme le traitement de choix au cours du SCA ST+. Par ailleurs, l'hyperglycémie (HG) parait être un facteur prédictif de mauvais pronostic à la phase aigue de l'infarctus du myocarde. Les patients appartenant au groupe HG+ avaient
plus de Diabète sucré, de dyslipidémie et
d'intoxication tabagique (p<0,05).</li>
Ces derniers présentaient une pression artérielle

plus faible à l'admission.

Tableau 1: caractéristiques cliniques et angiographiquesdes patients

 HG- (N= 249)
 HG+ (N=150)
 P value

 n (%)
 n (%)

 Age (moy ± ET)
  $58,9 \pm 12,8$   $59,3 \pm 11,4$  0.93 

Le succès de l'angioplastie était plus faible (86% vs 92%, p = 0,05) avec des taux plus faibles de résolution du segment ST à 24 heures (47,3% contre 61,4%, p = 0,006), une mortalité plus élevée (20% contre 10,4%, p = 0,008), une insuffisance cardiaque tardive plus élevée (32% contre 18,1%, p = 0,001) et des arythmies ventriculaires plus fréquentes (16% vs 6,8%, p = 0,01). **Tableau 2: caractéristiques angiographiques et de** 

l'évolution intra-hospitalière.

## <u>Objectif</u>

Etudier la relation entre l'hyperglycémie et les résultats cliniques et angiographiques après angioplastie coronaire en cas de SCA ST+.

## Patients et méthodes

On a inclus rétrospectivement 399 patients présentant un SCA ST+ entre 1995 et 2015 et qui ont bénéficié d'une angioplastie primaire ou de sauvetage dans le service de cardiologie A de l'hôpital Fattouma bourguiba\_Monastir.

On a comparé les résultats cliniques des patients ayant une HG (HG + ; n=150) avec ceux sans HG (HG- ; n=249). HG a été définie par une glycémie à l'admission > 11 mmol/L.

| 208 (83,7)      | 113 (75,3)                                                                                                    | 0,026                                                                                                    |
|-----------------|----------------------------------------------------------------------------------------------------|----------------------------------------------------------------------------------------------------|
| 66 (26,7)       | 58 (38,5)                                                                                                    | 0,007                                                                                                    |
| 48 (19,3)       | 99 (66,1)                                                                                                    | <10-3                                                                                                    |
| 20 (8,0)        | 24 (16,1)                                                                                                    | 0,007                                                                                                    |
| 174 (70,0)      | 91 (60,7)                                                                                                    | 0,039                                                                                                    |
| 35 (14,0)       | 24 (16,1)                                                                                                    | 0,53                                                                                                    |
| 246 (99,0)      | 146 (97,1)                                                                                                    | 0,134                                                                                                    |
| $125 \pm 25$    | 119 <b>±</b> 27                                                                                                    | 0,02                                                                                                    |
| 74 ± 14         | 71 ±15                                                                                                    | 0,04                                                                                                    |
| 78 ±17          | 80 ±22                                                                                                    | 0,34                                                                                                    |
| G+, les patient | ts avaient une                                                                                                    | •                                                                                                    |
|                 | $208 (83,7)$ $66 (26,7)$ $48 (19,3)$ $20 (8,0)$ $174 (70,0)$ $35 (14,0)$ $246 (99,0)$ $125 \pm 25$ $74 \pm 14$ $78 \pm 17$ $G+, les patient$ | 208 (83,7)       113 (75,3)         66 (26,7)       58 (38,5)         48 (19,3)       99 (66,1)         20 (8,0)       24 (16,1)         174 (70,0)       91 (60,7)         35 (14,0)       24 (16,1)         125 $\pm$ 25       119 $\pm$ 27         74 $\pm$ 14       71 $\pm$ 15         78 $\pm$ 17       80 $\pm$ 22 |

|                                        | HG- (N= 249)<br>n (%) | HG+ (N=150)<br>n (%) | P value |
|----------------------------------------|-----------------------|----------------------|---------|
| TIMI 0-1 avant ATC                     | 188 (75,7)            | 112 (74,9)           | 0,83    |
| TIMI 0-1 après ATC                     | 16 (6,4)              | 133 (89,0)           | 0,09    |
| Atteinte<br>multitronculaire           | 96 (38,6)             | 73 (48,7)            | 0,048   |
| Succès<br>d'angioplastie               | 229 (92)              | 129 (86)             | 0,05    |
| Résolution du ST à<br>24h              | 153 (61,4)            | 71 (47,3)            | 0,006   |
| mortalité                              | 26 (10,4)             | 30 (20)              | 0,008   |
| Insuffisance<br>cardiaque tardive      | 45 (18,1)             | 48 (32)              | 0,001   |
| Troubles du<br>rythme<br>ventriculaire | 17 (6,8)              | 24 (16)              | 0,01    |
| Etat de choc                           | 15 (6,0)              | 22 (14,9)            | 0,001   |
| BAV                                    | 31 (10,3)             | 25 (14,4)            | 0,19    |

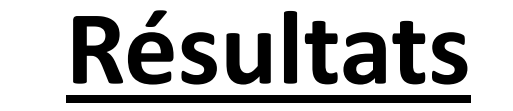

L'âge moyen était comparable dans les 2 groupes

avec une prédominance masculine plus marquée

dans le groupe HG- (83,7% vs 75,3%, p=0,02).

atteinte multitronculaire plus fréquente (48.7% vs.

38.6%, p=0.048) avec des flux TIMI similaires au

groupe HG-.

Ces résultats suggèrent l'importance de l'évaluation

de la glycémie dans le SCA ST+ même chez les non

diabétiques et l'effet bénéfique d'un contrôle

glycémique strict.

\* Les auteurs déclarent ne pas avoir de conflits d'intérêts.

RESEARCH POSTER PRESENTATION DESIGN © 2015